# 在RV34x系列路由器上配置簡單網路管理協定 (SNMP)設定

# 目標

簡易網路管理通訊協定(SNMP)用於網路管理、疑難排解和維護。SNMP在兩款重要軟體的幫助下記錄、儲存和共用資訊:在管理器裝置上運行的網路管理系統(NMS)和在受管裝置上運行的代理。RV34x系列路由器支援SNMP版本1、2和3。

SNMP v1是SNMP的原始版本,它缺少某些功能,只能在TCP/IP網路上運行,而SNMP v2是 v1的改進版本。SNMP v1和v2c只應選擇用於使用SNMPv1或SNMPv2c的網路。SNMP v3是 SNMP的最新標準,解決了SNMP v1和v2c的許多問題。特別是,它解決了v1和v2c中的許多 安全漏洞。SNMP v3還允許管理員移動到一種常見的SNMP標準。

本文說明如何在RV34x系列路由器上配置SNMP設定。

## 適用裝置

• RV34x系列

### 軟體版本

• 1.0.1.16

# 在RV34x系列路由器上配置SNMP設定

### 配置SNMP設定

步驟1.登入到路由器的基於Web的實用程式,然後選擇System Configuration > SNMP。

| <ul> <li>System Configuration</li> </ul> |
|------------------------------------------|
| Initial Setup Wizard                     |
| System                                   |
| Time                                     |
| Log                                      |
| Email                                    |
| User Accounts                            |
| User Groups                              |
| IP Address Group                         |
| SNMP                                     |
| Discovery-Bonjour                        |
| LLDP                                     |
| Automatic Updates                        |
| Service Management                       |
| Schedule                                 |

步驟2.勾選「SNMP Enable」覈取方塊以啟用SNMP。

SNMP Enable:

步驟3.(可選)選中**Enable Allow user access from Internet**覈取方塊,允許授權使用者通過 管理應用程式(如Cisco FindIT Network Management)訪問網路外部。

Allow user access from Internet: 📿

步驟4.(可選)選中Allow user access from VPN覈取方塊以允許從VPN進行授權訪問。

Allow user access from VPN:

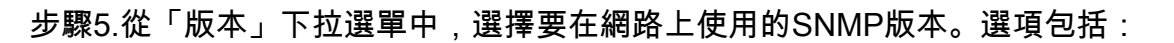

- v1 最不安全的選項。使用明文作為社群字串。
- v2c SNMPv2c提供的改進型錯誤處理支援包括區分不同錯誤型別的擴展錯誤代碼;所有型別 的錯誤都通過SNMPv1中的單個錯誤代碼報告。
- v3 SNMPv3是一種安全模型,其中為使用者和使用者所在的組設定了身份驗證策略。安全級別是安全模型中允許的安全級別。安全模型和安全級別的組合確定了在處理SNMP資料包時使用的安全機制。

附註:在此示例中,選擇了v2c。

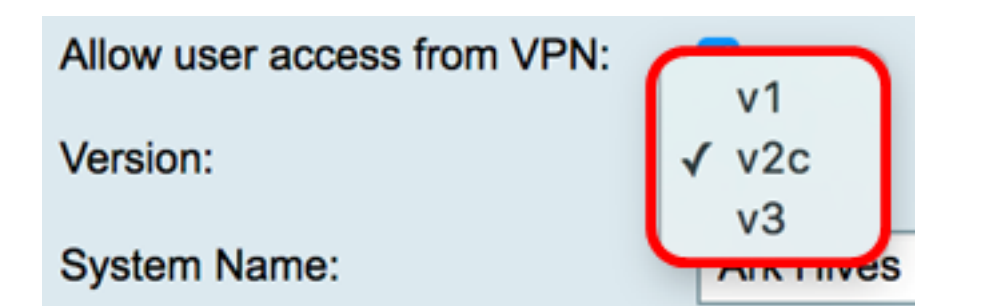

步驟6.在System Name欄位中,輸入路由器的名稱,以便在網路管理應用程式中更容易識別

附註:在本示例中,ArkHives用作系統名稱。

| System Name: | ArkHives |
|--------------|----------|
|              |          |

步驟7.在*系統聯絡人*欄位中,輸入個人或管理員的姓名,以便在緊急情況下識別路由器。 **附註:**在本示例中,Noah用作系統聯絡人。

System Contact:

步驟8.在System Location欄位中輸入路由器的位置。這樣管理員可以更輕鬆地查詢問題。

Noah

附註:在本示例中,FloodPlains用作系統位置。

| System Location: | FloodPlains |
|------------------|-------------|
|                  |             |

要繼續配置,請按一下步驟5中選擇的SNMP版本。

- <u>配置SNMP 1或v2c</u>
- 配置SNMP v3

### <u>配置SNMP 1或v2c</u>

Get Community:

步驟1。如果在步驟5中選擇了SNMP v2c,請在*Get Community*欄位中輸入SNMP社群名稱。 它建立用於訪問SNMP代理資訊的只讀社群。傳送方傳送的請求資料包中傳送的社群字串必須 與代理裝置上的社群字串匹配。 只讀的預設字串是公共字串。

**附註:**只讀密碼授予僅檢索資訊的許可權。在此示例中,使用pblick。

| pblick |
|--------|
|--------|

步驟2.在*Set Community*欄位中,輸入SNMP社群名稱。它建立用於訪問SNMP代理資訊的讀 寫社群。僅接受來自使用此社群名稱標識自己的裝置的請求。這是使用者建立的名稱。預設值 為private。

**附註:**建議將兩個密碼更改為更自定義的密碼,以避免外部人員的安全攻擊。在本示例中,使

用pribado。

Set Community:

pribado

您現在應該已經成功配置了SNMP v1或v2設定。進入Trap Configuration區域。

### 配置SNMP v3

步驟1。如果已選擇SNMP v3,則按一下使用者名稱區域中的單選按鈕以選擇訪問許可權。選項包括:

- guest 只讀許可權
- admin 讀寫許可權

附註:在本例中,選擇了guest。

Access Privilege區域根據按一下的單選按鈕顯示許可權型別。

| Username:         | 🧿 guest 🔵 admin |
|-------------------|-----------------|
| Access Privilege: | Read            |

步驟2.按一下Authentication Algorithm區域中的單選按鈕以選擇SNMP代理將用於進行身份驗 證的方法。選項包括:

- 無 不使用使用者身份驗證。
- MD5 消息摘要演算法5使用128位雜湊值進行身份驗證。需要使用者名稱和密碼。
- SHA1 安全雜湊演算法(SHA-1)是一種產生160位摘要的單向雜湊演算法。SHA-1的計算速度 比MD5慢,但比MD5更安全。

**附註:**在本例中,選擇了MD5。

| Authentication Algorithm: |  |
|---------------------------|--|
| Authentication Password:  |  |

**附註:**如果選擇無,請跳至<u>陷阱配置</u>區域。

步驟3.在Authentication Password欄位中輸入密碼。

| Authentication Algorithm: | None MD5 SHA1 |
|---------------------------|---------------|
| Authentication Password:  | [·····        |

步驟4.(可選)在Encryption Algorithm區域中,按一下單選按鈕以選擇如何加密SNMP資訊。 選項包括:

• 無 — 不使用加密。如果選擇此步驟,請跳至<u>陷阱配置</u>區域。

- DES 資料加密標準(DES)是一種56位加密方法,不太安全,但為了向後相容,可能需要這種 加密方法。
- AES 進階加密標準(AES)。 如果選擇此項,則需要加密密碼。

**附註:**在本示例中,選擇了DES。

| Encryption Algorithm:           |                               |
|---------------------------------|-------------------------------|
| Encryption Password:            |                               |
| 步驟5.(可選)如果選擇DES或AES,請在 <i>I</i> | Encryption Password欄位中輸入加密密碼。 |
| Encryption Algorithm:           | None ODES AES                 |

........

**Encryption Password:** 

您現在應該已經成功配置SNMP v3設定。現在進入Trap Configuration區域。

1

#### <u> 陷阱配置</u>

步驟1。在陷阱接收器IP地址欄位中,輸入將接收SNMP陷阱的IPv4或IPv6 IP地址。

附註:在本示例中,使用了192.168.2.202。

| Trap Configuration       |               |                            |
|--------------------------|---------------|----------------------------|
| Trap Receiver IP Address | 192.168.2.202 | (Hint: 1.2.3.4 or fc02::0) |

步驟2.在*Trap Receiver Port*欄位中輸入使用者資料包協定(UDP)端口號。SNMP代理檢查此埠 是否有訪問請求。

**附註:**在本示例中,使用161。

| Trap Receiver Port | 161 |  |
|--------------------|-----|--|
|                    |     |  |

步驟3.按一下Apply。

| Trap Configura                   | tion                                                                           |  |
|----------------------------------|--------------------------------------------------------------------------------|--|
| Trap Receiver IP A               | ddress 192.168.2.100                                                           |  |
| Trap Receiver Port               | 161                                                                            |  |
| Apply Cancel                     |                                                                                |  |
| SNMP                             |                                                                                |  |
| Success. To permanently sa       | ave the configuration. Go to Configuration Management page or click Save icon. |  |
| SNMP Enable:                     |                                                                                |  |
| Allow user access from Internet: |                                                                                |  |
| Allow user access from VPN:      |                                                                                |  |
| Version:                         | <b>v3 \$</b>                                                                   |  |
| System Name:                     | Ark Hives                                                                      |  |
| System Contact:                  | Noah                                                                           |  |
| System Location:                 | FloodPlains                                                                    |  |
| Username:                        | <ul> <li>guest ○ admin</li> </ul>                                              |  |
| Access Privilege:                | Read                                                                           |  |
| Authentication Algorithm:        | None O MD5 SHA1                                                                |  |
| Authentication Password:         | ••••••                                                                         |  |
| Encryption Algorithm:            | O None O DES AES                                                               |  |
| Encryption Password:             | ••••••                                                                         |  |
|                                  |                                                                                |  |
| Trap Configuration               |                                                                                |  |
| Trap Receiver IP Address         | 192.168.2.100 (Hint: 1.2.3.4 or fc02::0)                                       |  |
| Trap Receiver Port               | 161                                                                            |  |
| Apply Cancel                     |                                                                                |  |

步驟4.(可選)若要永久儲存組態,請前往「複製/儲存組態」頁面,或按一下頁面上部的圖

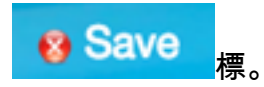

現在,您應該已經在RV34x系列路由器上成功配置了SNMP設定。